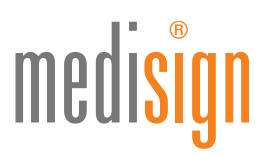

## QUICKGUIDE ZUR INBETRIEBNAHME IHRER MEDISIGN SIGNATURKARTE

Version 003.100.1701DA // Stand: 20.01.2017

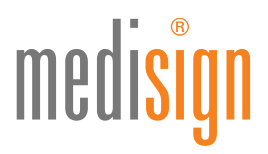

## Inbetriebnahme Ihrer Erst- oder Folgekarte

Diese Anleitung können Sie für Ihre erste Signaturkarte oder Ihre Signatur-Folgekarte oder Signatur-Ersatzkarte verwenden.

## Voraussetzung für die Inbetriebnahme Ihrer Signaturkarte

- medisign Signaturkarte
- Kartenlesegerät (z.B. das Kartenlesegerät Cherry ST 2000 oder Kobil SecOvid Reader III, weitere kompatible Geräte finden Sie auf der Seite der Firma SecCommerce unter https://seccommerce.com/unterstuetzte-signaturkarten)
- PIN-Brief
- PC mit Internetanschluss
- Internetbrowser: Microsoft Internet Explorer oder Mozilla Firefox

## Inbetriebnahme Ihrer Signaturkarte

 Starten Sie das Signaturkarten Verwaltungs-Tool "SecCardAdmin" der Firma SecCommerce: https://www.seccommerce.biz/seccardadmin/seccardadmin.jnlp

| Garmen Science + 8                         |                                                                                                    |                                                                                                    |                                                                                                    | a pick of |
|--------------------------------------------|----------------------------------------------------------------------------------------------------|----------------------------------------------------------------------------------------------------|----------------------------------------------------------------------------------------------------|-----------|
| • IVA strengthened in the manual strengthe |                                                                                                    |                                                                                                    | 81 ± 10,5m                                                                                                    | 08488 8   |
|                                            | SecCommerce                                                                                                    | firms income                                                                                                    | Optide Article Investity Information (Investigation)                                                                                                    |           |
|                                            | S                                                                                                    | ecCardAdmin                                                                                                    | i Eigenschaften                                                                                                    |           |
|                                            | In carrier bayes for the second second secon | American     American     American | <ul> <li>** Anderson (19)</li> <li>** Unerrestitung die stemmen (Not Departe est<br/>angegenetzen Gestellensen auf begeste est<br/>angegenetzen (2005)</li> <li>** Anderen, Artraget est Basismen von<br/>Zerflassen</li> <li>** Steffendesbasistique (2009) bein functionen<br/>aufmann von Equilatione angelanten</li> </ul> |           |
|                                            |                                                                                                    |                                                                                                    |                                                                                                    |           |
| 3 e m m                                    | <b>a</b>                                                                                                    |                                                                                                    | (1 <sup>2</sup>                                                                                                    | 1.650     |

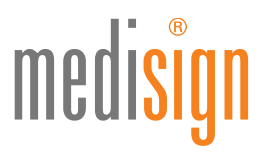

• Klicken Sie in dem Programmfenster auf "Automatische Suche" und stecken Sie bei Aufforderung Ihre neue Signaturkarte ins Kartenlesegerät.

| -                                                                                                    |                                                                                                    |                                                                                                    |                                                                                                    |                                                                                                    |                                                                                                    | 0.0010                                                                                                    |
|----------------------------------------------------------------------------------------------------|----------------------------------------------------------------------------------------------------|----------------------------------------------------------------------------------------------------|----------------------------------------------------------------------------------------------------|----------------------------------------------------------------------------------------------------|----------------------------------------------------------------------------------------------------|----------------------------------------------------------------------------------------------------|
| South and a sector of a                                                                                                    |                                                                                                    |                                                                                                    | 1.                                                                                                    |                                                                                                    | 40. 1 1 9. com                                                                                                    | 064403                                                                                                    |
| - Second and the                                                                                                    | In fully the sect teaching teaching and it<br>as the attack to state this calculate                         | ngener lettersen visiteten an händens Samme lett<br>d die derschlahersbetransisse dem Kannte darit | -                                                                                                    | reducer been in                                                                                                    | ritant Adverger Gar Un thetat 🔤                                                                                                    | (Plant)                                                                                                    |
|                                                                                                    | <ul> <li>Seri a thirts or her series fail, for<br/>Safatorers without Spatisticals<br/>originas;</li> </ul> |                                                                                                    | eccardAdn                                                                                                    | iin Eigenschafter                                                                                                    | a.                                                                                                    |                                                                                                    |
|                                                                                                    | in the language as being a set of                                                                           | a it day kinemitte                                                                                 |                                                                                                    |                                                                                                    |                                                                                                    |                                                                                                    |
|                                                                                                    | Destroits 0 PCE<br>0 PCE                                                                                    |                                                                                                    | mature                                                                                                    | - Autorities This                                                                                                    |                                                                                                    |                                                                                                    |
|                                                                                                    | Tay on Astronomy Theory in                                                                                  | and beauty second division of                                                                      |                                                                                                    | A Chan                                                                                                    |                                                                                                    |                                                                                                    |
|                                                                                                    | Rational as Ped                                                                                             | -                                                                                                  | and a state of the local division of the local division of the loc | and the second second second second second second second second second second second second second second second                                                                                                    |                                                                                                    |                                                                                                    |
|                                                                                                    |                                                                                                    | Sector Sector Sector                                                                               | m Drumblerg                                                                                                    |                                                                                                    |                                                                                                    |                                                                                                    |
| and the second second s | <ul> <li>Restrict Techniqueses, pe sinte<br/>Kennen administrationes.</li> </ul>                            |                                                                                                    | 00000000                                                                                                    |                                                                                                    |                                                                                                    |                                                                                                    |
|                                                                                                    | /                                                                                                    |                                                                                                    | and the second second sec                                                                                                    |                                                                                                    |                                                                                                    |                                                                                                    |
|                                                                                                    |                                                                                                    | 100000 11                                                                                          | unation a                                                                                                    |                                                                                                    | and a second second sec |                                                                                                    |
|                                                                                                    |                                                                                                    | Extense + 2                                                                                        | where constructions and the second                                                                                                    | 2217                                                                                                    |                                                                                                    |                                                                                                    |
|                                                                                                    |                                                                                                    | in Freidalle                                                                                       | grafekater (me isam fre                                                                                                    | free Tapasetaria rea                                                                                                    |                                                                                                    |                                                                                                    |
|                                                                                                    |                                                                                                    | 1.1.1                                                                                              | addraf store                                                                                                    |                                                                                                    |                                                                                                    |                                                                                                    |
|                                                                                                    |                                                                                                    | 0.00                                                                                               |                                                                                                    |                                                                                                    |                                                                                                    |                                                                                                    |
|                                                                                                    |                                                                                                    | 1 1 1 1 1 1 1 1 1 1 1 1 1 1 1 1 1 1 1 1                                                            | annual Trailer OK                                                                                                    |                                                                                                    |                                                                                                    |                                                                                                    |
|                                                                                                    |                                                                                                    |                                                                                                    | Delese Cherry Enertheast<br>March 1 Alt North                                                                                                    |                                                                                                    |                                                                                                    |                                                                                                    |
|                                                                                                    |                                                                                                    | -                                                                                                  | newson/kerry Snardtsani                                                                                                    |                                                                                                    |                                                                                                    |                                                                                                    |
|                                                                                                    |                                                                                                    |                                                                                                    |                                                                                                    | C. HARRISON                                                                                                    |                                                                                                    |                                                                                                    |
|                                                                                                    |                                                                                                    |                                                                                                    |                                                                                                    | -                                                                                                    |                                                                                                    |                                                                                                    |
|                                                                                                    |                                                                                                    |                                                                                                    | a later all the second second                                                                                                    | Later and the second second se | referat                                                                                                    |                                                                                                    |
|                                                                                                    |                                                                                                    |                                                                                                    |                                                                                                    |                                                                                                    |                                                                                                    |                                                                                                    |
|                                                                                                    |                                                                                                    |                                                                                                    |                                                                                                    |                                                                                                    |                                                                                                    |                                                                                                    |
|                                                                                                    |                                                                                                    |                                                                                                    |                                                                                                    |                                                                                                    |                                                                                                    |                                                                                                    |
|                                                                                                    |                                                                                                    |                                                                                                    |                                                                                                    | _                                                                                                    |                                                                                                    |                                                                                                    |
|                                                                                                    |                                                                                                    |                                                                                                    |                                                                                                    |                                                                                                    |                                                                                                    |                                                                                                    |
|                                                                                                    |                                                                                                    |                                                                                                    |                                                                                                    | M                                                                                                    |                                                                                                    | and the second second se |
| 9 e =                                                                                                    | 12 <b>(1</b> )   1   1                                                                                      |                                                                                                    |                                                                                                    |                                                                                                    |                                                                                                    |                                                                                                    |

• Wurde Ihre Signaturkarte erfolgreich gefunden, sehen Sie die zur Verfügung stehenden Optionen zur Verwaltung Ihrer Signaturkarte. Wählen Sie bitte die Option "Freischaltung" aus.

| Concession of the local division of the local division of the loca |                                                                                                    |                                                                                                    |                                                                                                    |        |
|----------------------------------------------------------------------------------------------------|----------------------------------------------------------------------------------------------------|----------------------------------------------------------------------------------------------------|----------------------------------------------------------------------------------------------------|--------|
| SecCommon                                                                                                    |                                                                                                    |                                                                                                    | 61. 1 1 Name                                                                                                    |        |
| and so the second second                                                                                                    | Construction of the second second                                                                                                    | them been                                                                                                    | Optos Press Dorman Merry On Us State [Inspected]                                                                                                    |        |
| Thinker<br>Sectors                                                                                                    | Intelligi annaga agentes, subden an encluteration and single constants billionethan                                                                                                    | ecCardAdmir                                                                                                    |                                                                                                    |        |
| - Labourne -                                                                                                    | househologide Spolantaria                                                                                                    |                                                                                                    |                                                                                                    |        |
|                                                                                                    | Annua de 160 Cardina de Cardina                                                                                                    | and the set                                                                                                    | of Antoni par PD                                                                                                    |        |
|                                                                                                    | Songerse Medanin (%).                                                                                                    | many distants                                                                                                    | <ul> <li>Contentschoorg, eine nachware DNE Einganna eint<br/>geningennes Karlantinaari Lant Eigenducturtanin</li> </ul>                                                                                                    |        |
|                                                                                                    | Radowner<br>Radowner<br>Proci Antrop de la<br>Statution de la<br>Statution<br>Proci Antrop<br>Nei<br>Statution<br>Proci Antrop<br>Nei<br>Statution<br>Proci<br>Nei<br>Statution<br>Proci Antrop<br>Nei<br>Statution<br>Proci<br>Nei<br>Statution<br>Proci<br>Ne | entering<br>Insolvering<br>Insolveri | <ul> <li>Accident Arcagen en Speriner on<br/>Theinkansen<br/>of Statustansen op on VSanhen<br/>Affratzenskann<br/>Underständen</li> <li>Derformanderbage OSAN been Tautenmen<br/>softwir vom Tradication jegelitites.</li> </ul> |        |
|                                                                                                    |                                                                                                    |                                                                                                    |                                                                                                    |        |
|                                                                                                    | The second second second second second second second second second second second second second second second se                                                                                                    | -                                                                                                    |                                                                                                    |        |
|                                                                                                    |                                                                                                    |                                                                                                    |                                                                                                    | A DECK |

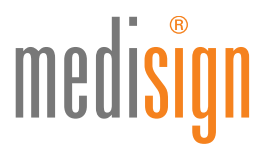

 Wählen Sie bitte zuerst die Schaltfläche zur Freischaltung Ihrer Signatur-PIN. Es erscheint ein Dialogfenster in dem beschrieben wird wie Sie Ihre Transport-PIN in Ihre gewünschte PIN für die spätere Nutzung ändern.

| and the part of the local                                                                                                    |                                                                                                    |                                                                         |                                       |                                                                                                    |         |
|----------------------------------------------------------------------------------------------------|----------------------------------------------------------------------------------------------------|-------------------------------------------------------------------------|---------------------------------------|----------------------------------------------------------------------------------------------------|---------|
| SecCommong                                                                                                    |                                                                                                    |                                                                         | 1                                     | RI C Norm                                                                                                    | 0.0.4.0 |
| Ariter to                                                                                                    | en berkenden van it felgende woerse beskende feler. Hie bes hie beselle wi                               | tana amaliya                                                            | Male Avenue Development               | Newton (Sector Horse Encomposit)                                                                                                    |         |
| Character and a start                                                                                                    | e filter og skalendes foller, om de poetige Fill is sedere                                               | ecCardAdmin Ele                                                         | enschaften                            |                                                                                                    |         |
| Constanting of Sector 19                                                                                                    | I tota Affi an i Barti ay, ean tana 24 Milan<br>I she dafat Sekrictrif Mate adia                         |                                                                         |                                       |                                                                                                    |         |
| in the second second se | Rosp. 198 on Entertheoremetry and Entertainties only<br>New Yopathemetry accommission, 1.5. or Assessing | 1000                                                                    |                                       |                                                                                                    |         |
| -                                                                                                    |                                                                                                    | and the later                                                           | A supervision of the surgery fills in | and the second second se |         |
|                                                                                                    |                                                                                                    | 1001000                                                                 | gioperio tatation at light            | Rureather .                                                                                                    |         |
|                                                                                                    | - P                                                                                                    |                                                                         |                                       |                                                                                                    |         |
|                                                                                                    | C Intern Protocol                                                                                        | No. of Concession, Name                                                 |                                       |                                                                                                    |         |
|                                                                                                    |                                                                                                    | De Automp de Injourn 405 estador i 1921-En<br>11. Emplo: de Timpert 401 |                                       |                                                                                                    |         |
|                                                                                                    | Granitur                                                                                                 | <ol> <li>Despite de orien RD</li> <li>Despite de orien RD</li> </ol>    | F                                     |                                                                                                    |         |
|                                                                                                    | Market Park                                                                                              |                                                                         |                                       |                                                                                                    |         |
|                                                                                                    | of teaching some                                                                                         |                                                                         |                                       |                                                                                                    |         |
|                                                                                                    | - famponite                                                                                              |                                                                         |                                       |                                                                                                    |         |
|                                                                                                    |                                                                                                    |                                                                         |                                       |                                                                                                    |         |
|                                                                                                    |                                                                                                    |                                                                         |                                       |                                                                                                    |         |
|                                                                                                    |                                                                                                    |                                                                         |                                       |                                                                                                    |         |
|                                                                                                    |                                                                                                    | Second descent of the Index                                             | - Inclusion and a                     |                                                                                                    |         |
|                                                                                                    |                                                                                                    |                                                                         |                                       |                                                                                                    |         |
|                                                                                                    |                                                                                                    |                                                                         |                                       |                                                                                                    |         |
|                                                                                                    |                                                                                                    | 1                                                                       |                                       |                                                                                                    |         |
|                                                                                                    |                                                                                                    |                                                                         |                                       |                                                                                                    |         |
| e 📰 🛪 👘                                                                                                    | 1.4.1 M                                                                                                  |                                                                         |                                       |                                                                                                    |         |

 In die erste Zeile tragen Sie bitte Ihre 5-stellige "Transport-PIN Signatur" aus Ihrem PIN-Brief ein. In die beiden folgenden Zeilen geben Sie Ihre (vorher notierte) Wunsch-PIN für Ihre Signatur-PIN ein. Nach Klick auf die Schaltfläche "PIN ändern" erscheint ein Hinweisfenster, dass Sie mit Klick auf "OK" schließen.

| Concession of the local division of the local division of the loca |                                                                                                    |                                                                                                    |           |
|----------------------------------------------------------------------------------------------------|----------------------------------------------------------------------------------------------------|----------------------------------------------------------------------------------------------------|-----------|
| E SecConstone                                                                                                    |                                                                                                    | R T Non                                                                                                    |           |
| Antoneous and a second second  | EVENTS     Excitation of the spectra in the left do not interface any interface of the spectra interface of the spectra interface of the spec                                                                                                    | ecCardAdmin Eigenschaften                                                                                                    |           |
| and the second second s | Bio latest das one l'unit facto empérante l'annuel (ME) (pares<br>Bio emperantese la club, dans flui de cettige l'annuel (ME) est trat<br>Bio emperantese la club, dans flui de cettige l'annuel (ME) est trat<br>Bio pare de la construcción de cettige l'annuel (ME) (ME)<br>Bio pare de la construcción de la club (ME) (ME) (ME)<br>Bio pare de la construcción de la club (ME) (ME) (ME) (ME) (ME) (ME) (ME) (ME)                                                                                                    | mandhand of Anton yor FM<br>many sime have of control for the intervent of the pages of<br>gaugement the trademiser and tigenturentian |           |
| 4 10<br>4 10<br>10<br>10<br>10<br>10<br>10<br>10<br>10<br>10<br>10<br>10<br>10<br>10<br>1                                                                                                    | Carel<br>Restance<br>Restance<br>Productions<br>Statistics<br>Production<br>Statistics<br>Production<br>Statistics<br>Statistics<br>Statisti | The Space JPD week onlighted grades.                                                                                                   |           |
|                                                                                                    |                                                                                                    |                                                                                                    |           |
|                                                                                                    |                                                                                                    | P                                                                                                    |           |
| 3 e =                                                                                                    | D ALAN                                                                                                    |                                                                                                    | - 5 E C F |

Wiederholen Sie diesen Vorgang für "Transport PIN Verschlüsselung"

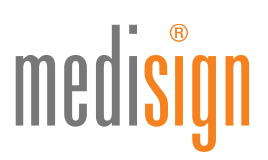

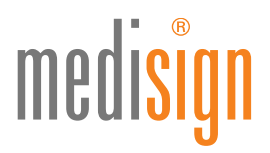

• Nach erfolgreicher PIN Änderung haben Sie Ihre Signaturkarte freigeschaltet.

Ţ

Bitte nicht vergessen: Unterzeichnen Sie die medisign Empfangsbestätigung und senden Sie dieses Dokument per Fax oder Email an medisign zurück. Benötigen Sie ausführlichere Informationen zur Aktivierung Ihrer Signaturkarte? Eine detaillierte Anleitung finden sie hier: www.medisign.de/handbuch